## Cómo compartir el programa en RED en Windows 7 u 8

En windows 8 puede que no sepamos cómo llegar hasta el **explorador de archivos de Windows**, ya que la interfaz cambió, y puede que no tengamos el menú de inicio.

En este caso lo primero que tenemos que hacer es ingresar al "**Escritorio**" tal como se muestra en la imagen.

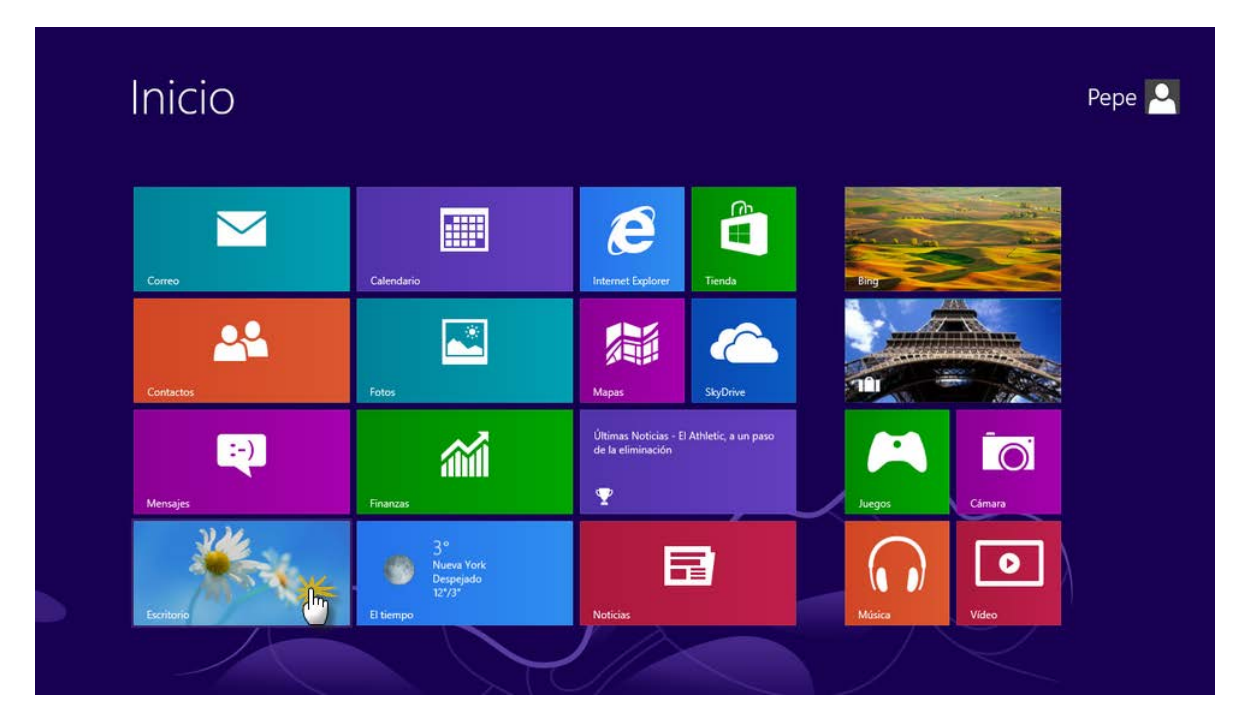

Dentro del "Escritorio" de windows, en la parte inferior, veremos un ícono de **Carpeta**, pulsamos sobre el.

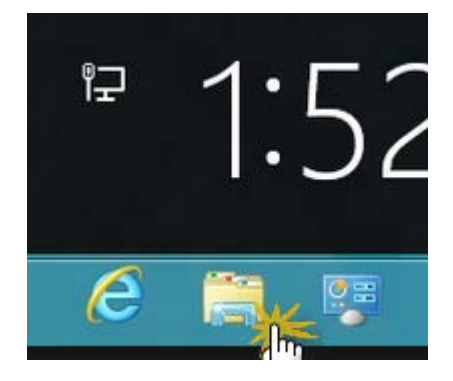

Desde esta pantalla podremos navegar a través de las diferentes carpetas de nuestro equipo. Pulsamos doble **click el disco Duro C:** tal como se ve en la siguiente imagen.

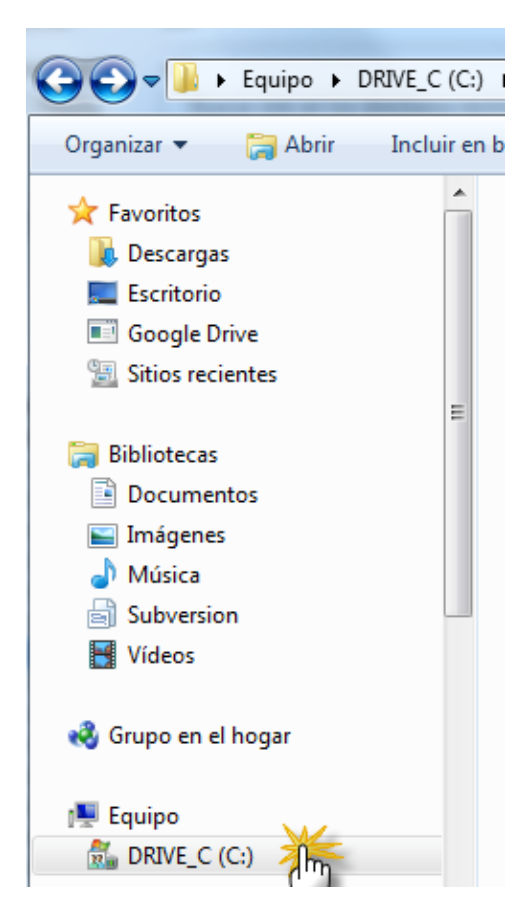

Ahora debemos ir hasta la carpeta del programa GDS, y seleccionarla, sin entrar en la misma.

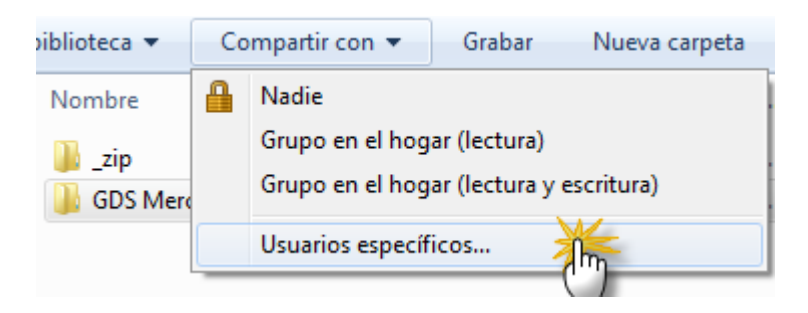

En la barra pulsamos sobre "Compartir con" y pulsamos en "Usuarios específicos ..."

|   | and the second second se | <br>- |  | ~ |
|---|----------------------------------------------------------------------------------------------------|-------|--|---|
| 9 | 3 Archivos compartidos                                                                                                    |       |  |   |

## Elija a las personas con las que desea compartir

Escriba un nombre y haga clic en Agregar, o haga clic en la flecha para buscar usuarios.

| Todos                         | ✓ Agregative     |
|-------------------------------|------------------|
| Nombre                        | Nivel de permiso |
| 🙎 dario                       | Propietario      |
|                               |                  |
|                               |                  |
|                               |                  |
|                               |                  |
|                               |                  |
| engo problemas para compartir |                  |
|                               |                  |
|                               | Compartir Cancel |

## Debemos seleccionar "Todos" desde la lista desplegable y pulsar en "Agregar"

| $\bigcirc$ | 3 Archivos compartidos                                                                                                    |                           |
|------------|----------------------------------------------------------------------------------------------------|---------------------------|
|            | Elija a las personas con las que desea compartir                                                                                                    |                           |
|            | Escriba un nombre y haga clic en Agregar, o haga clic en la flecha p                                                                                                    | ara buscar usuarios.      |
|            |                                                                                                    | ✓ Agregar                 |
|            | Nombre                                                                                                    | Nivel de permiso          |
|            | Administradores                                                                                                    | Propietario               |
|            | Sector Sector Se | 🛛 Lectura y escritura 👻 🍊 |
|            |                                                                                                    | 3<br>C                    |
|            | Tengo problemas para compartir                                                                                                    |                           |
|            |                                                                                                    | Compartir Cancelar        |

Por defecto Windows lo comparte como Solo Lectura, nosotros debemos cambiarlo a "**Lectura y Escritura**" sino, el programa no podrá guardar los datos que trabajemos desde una terminal de la red, luego pulsamos en "**Compartir**".

| 0 | 3 Archivos compartidos                                                                                                    |
|---|----------------------------------------------------------------------------------------------------|
|   |                                                                                                    |
|   | La carpeta está compartida.                                                                                                    |
|   | Puede <u>enviar por correo electrónico</u> a cualquier persona vínculos a estos elementos compartidos o <u>copiar</u><br>los vínculos y pegarlos en otro programa. |
|   | Elementos individuales 🔷                                                                                                    |
|   | GDS Mercadito 5<br>\\PRODUCTORA\GDS Mercadito 5                                                                                                    |
|   |                                                                                                    |
|   |                                                                                                    |
|   |                                                                                                    |
|   | Mostrar todos los recursos compartidos de red en este equipo.                                                                                                    |
|   | Listo                                                                                                    |

Ahora ya podremos ver esta pc y la carpeta compartida en la red.

Simplemente desde la pc de red debemos crear un acceso directo en el escritorio al ejecutable del programa y listo.